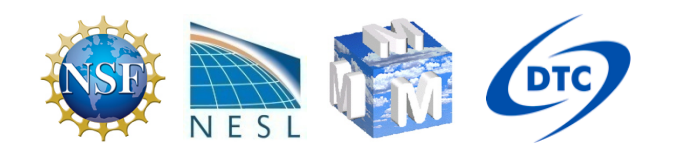

# **Post-processing Tools**

Cindy Bruyère

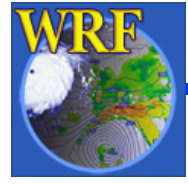

WRF Users' Tutorial Mesoscale & Microscale Meteorological Division / NCAR

## **Graphical Packages**

| •   | NCL UG: 9-2<br>– Graphical package                                            | <ul> <li>VAPOR</li> <li>Generation Converter and graphical package</li> <li>Support: VAPOR</li> </ul>          |  |  |
|-----|-------------------------------------------------------------------------------|----------------------------------------------------------------------------------------------------|--|--|
| •   | ARWpost UG: 9-28<br>- Converter<br>(GrADS & vis5d)                            | <ul> <li>IDV</li> <li>GRIB (from WPP)</li> <li>GEMPAK (from wrf2gem)</li> </ul>                                |  |  |
| •   | RIP4 UG: 9-19<br>- Converter and interface to graphical package NCAR Graphics | <ul> <li>vis5d (from ARWpost)</li> <li>CF complaint data (from wrf_to_cf)</li> <li>Support: unidata</li> </ul> |  |  |
| •   | UPP<br>– Converter<br>(GrADS & GEMPAK)                                        | <ul> <li>GEMPAK</li> <li>Data from wrf2gem or WPP</li> <li>Support: unidata</li> </ul>                         |  |  |
| DAR |                                                                               | MatLab / IDL / R / ferret                                                                                      |  |  |
| RF  |                                                                               |                                                                                                    |  |  |

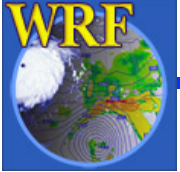

## RIP4

- Read Interpolate Plot version 4
- Develop by Mark Stoelinga (3TIER/UW/NCAR) & MMM/NCAR Staff
- Originally developed for the MM5 model
- Generate a number of graphical plots
  - Horizontal, cross-section, skewT
- Current Version: 4.6
  - $\circ$  configure / compile

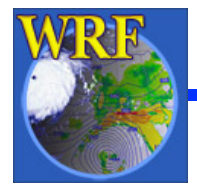

### **RIP4 - Examples**

ina Init: 0000 UTC Sun 28 Aug 05 Valid: 1200 UTC Sun 28 Aug 05 (0600 MDT Sun 28 Aug 05)

Dataset: katrina RIP: katrina Fest: 0.00 h Valid: 0000 UTC Sun 28 Aug 05 (1800 MDT Sat 27 Aug 05) Land use category

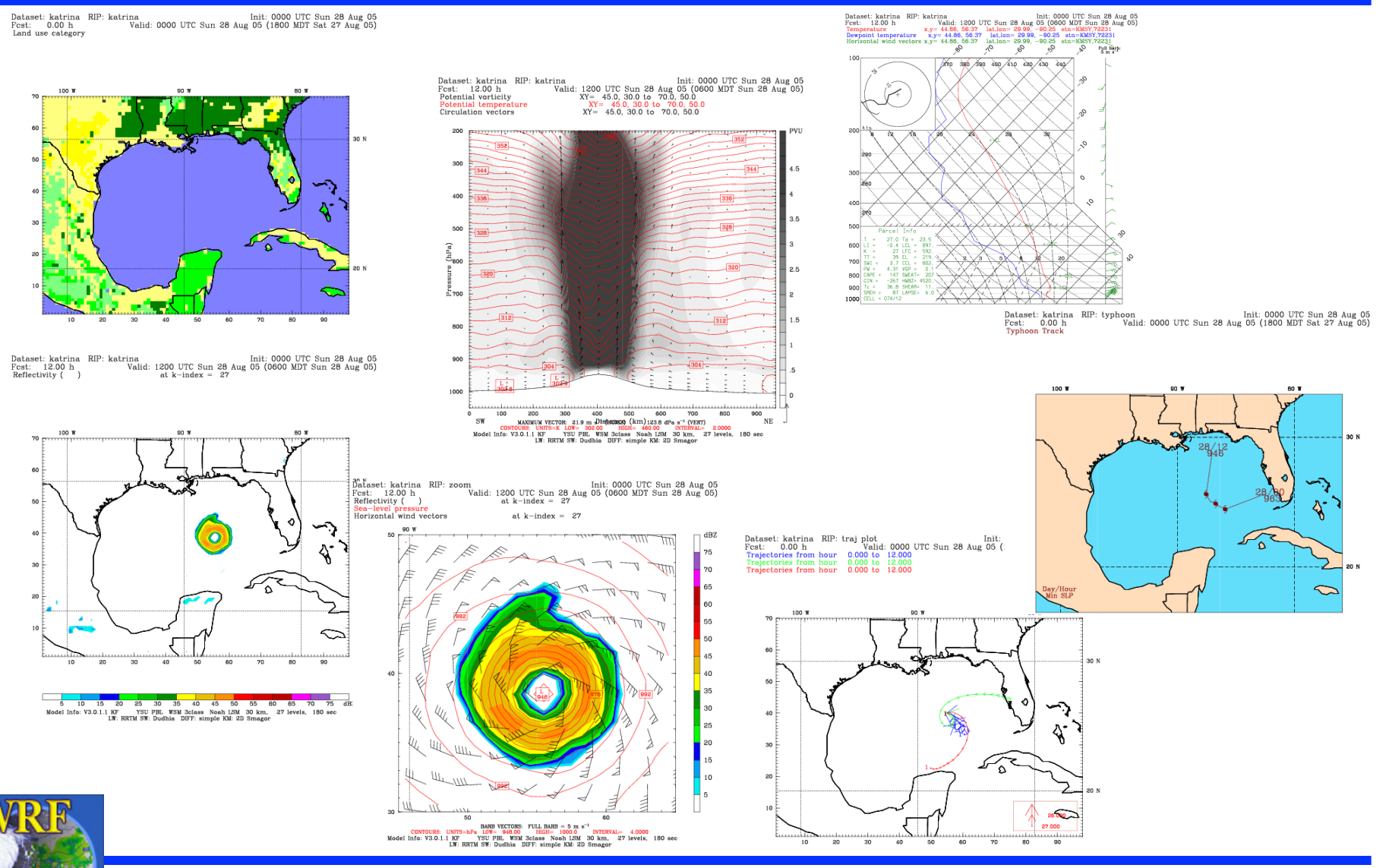

WRF Users' Tutorial Mesoscale & Microscale Meteorological Division / NCAR

# **RIP4 - General Information**

- Documentation
  - $_{\circ}$  In program tar file under the Doc/ directory
  - o <u>http://www.mmm.ucar.edu/wrf/users/docs/ripug.htm</u>
  - <u>http://www.dtcenter.org/wrf-nmm/users/docs/user\_guide/</u> <u>RIP/ripug.htm</u>
- OnLine Tutorial:
  - o <u>http://www.mmm.ucar.edu/wrf/users/graphics/RIP4/RIP4.htm</u>
  - <u>http://www.dtcenter.org/wrf-nmm/users/OnLineTutorial/</u> <u>NMM/RIP/index.php</u>

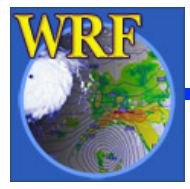

# **RIP4 - General Information**

- Requires NCAR Graphics low-level routines
  - <u>http://ngwww.ucar.edu</u>
- NCL Version 5 / 6:
  - o <u>http://www.ncl.ucar.edu</u>
  - Released November 2007
  - Combine NCL and NCAR Graphics
  - Open Source
  - Recommended
- Download Code:
  - o <u>http://www.mmm.ucar.edu/wrf/users/download/get\_source.html</u>
  - o <u>http://www.dtcenter.org/wrf-nmm/users/downloads/index.php</u>

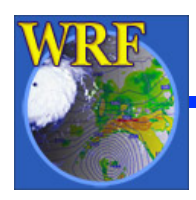

### **RIP4** Input Data

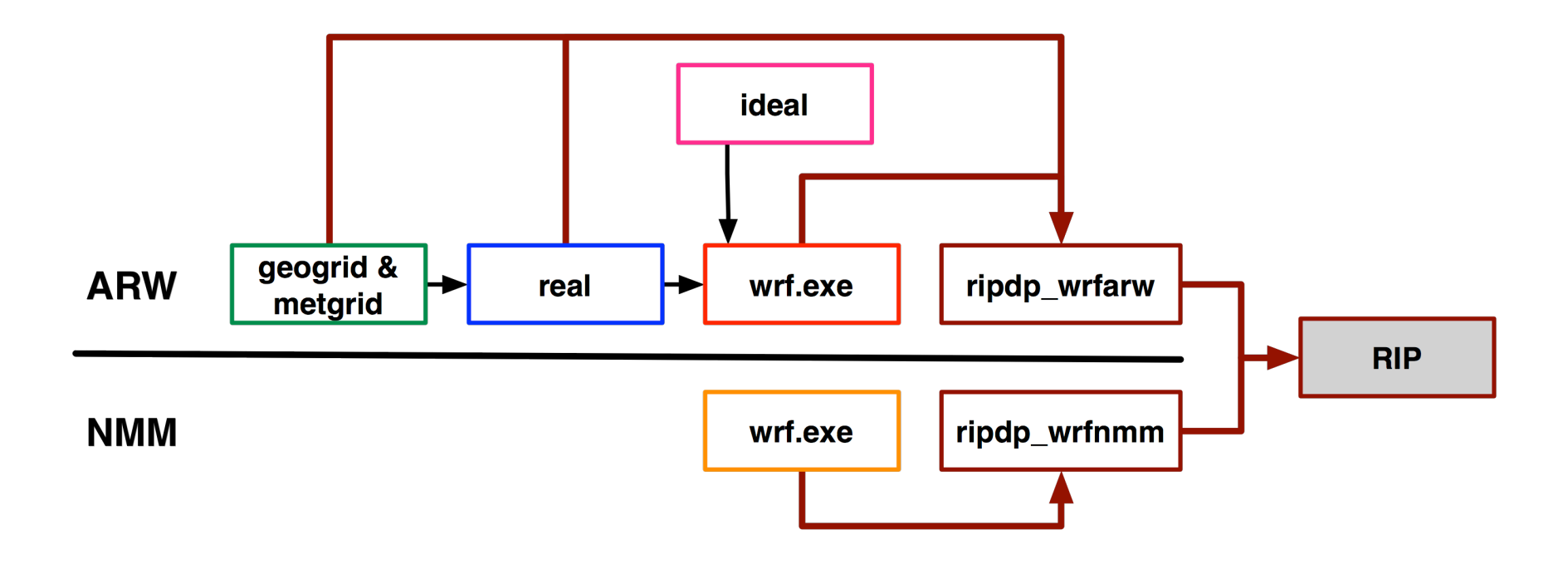

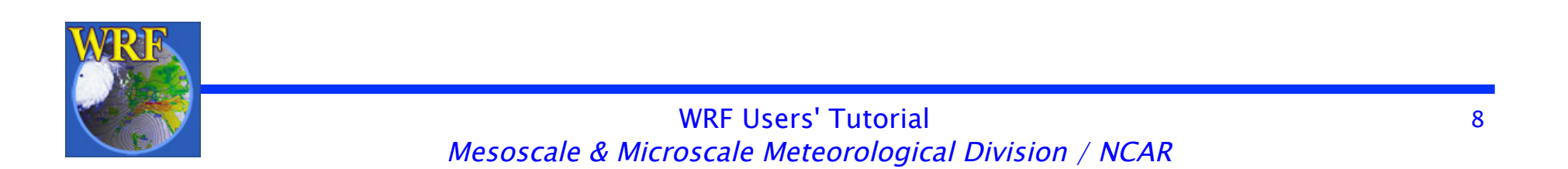

### RIP4

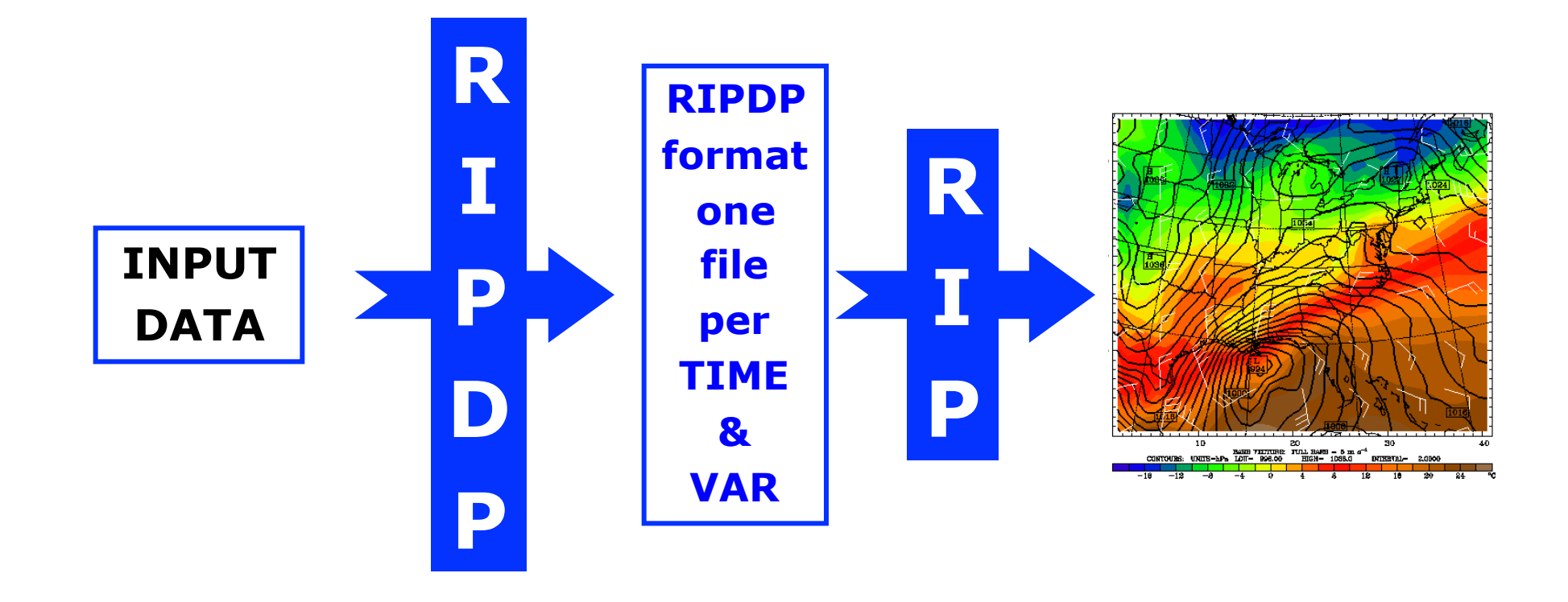

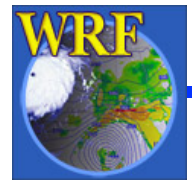

WRF Users' Tutorial Mesoscale & Microscale Meteorological Division / NCAR

### RIP4 - Grids

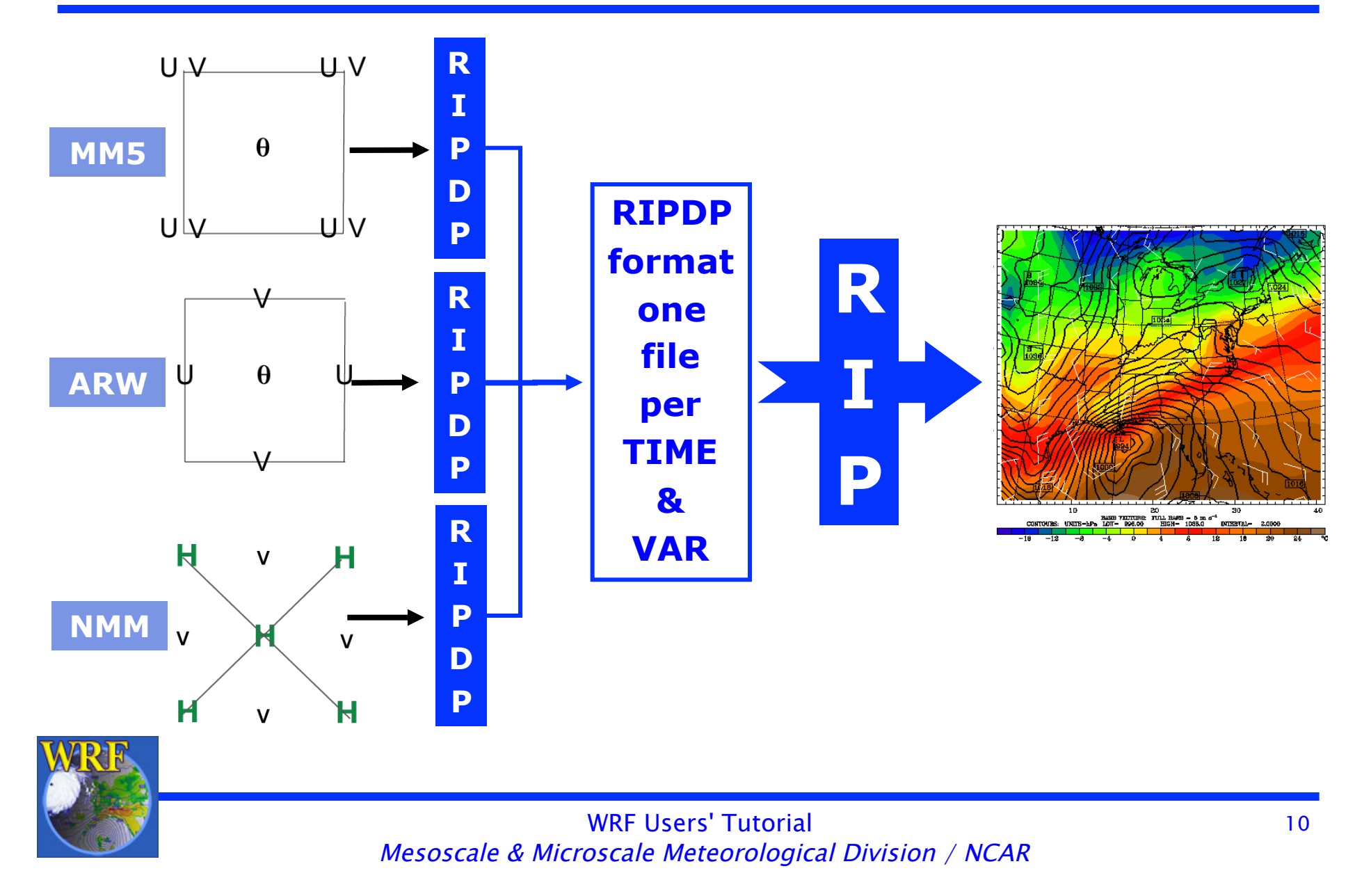

### **RIP4 - WRF Grids**

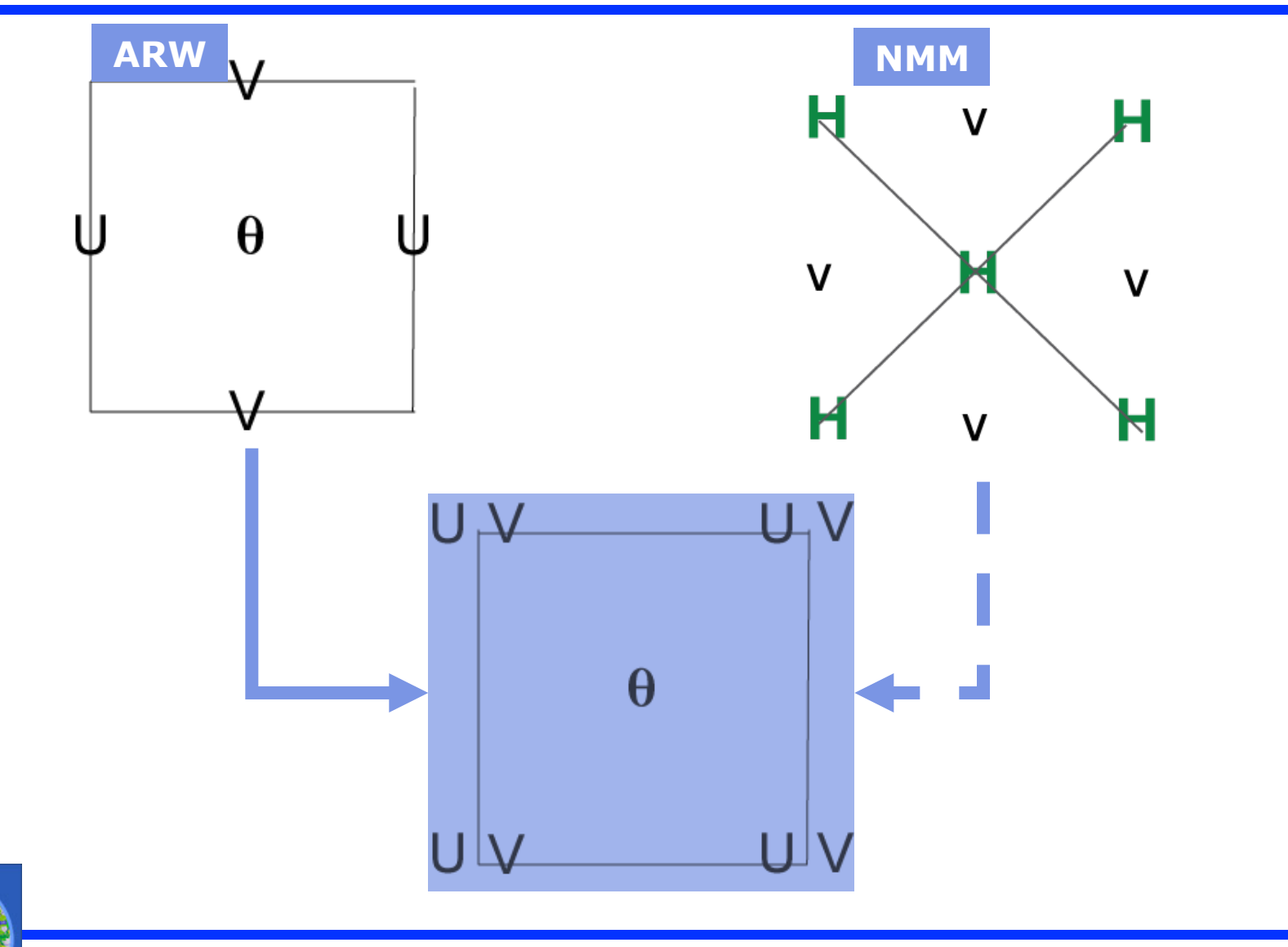

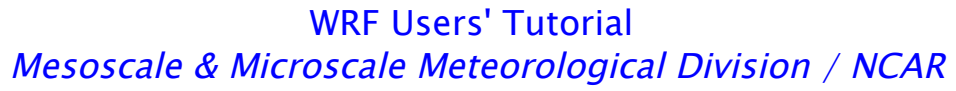

### RIP4 - NMM Grid (iinterp 0)

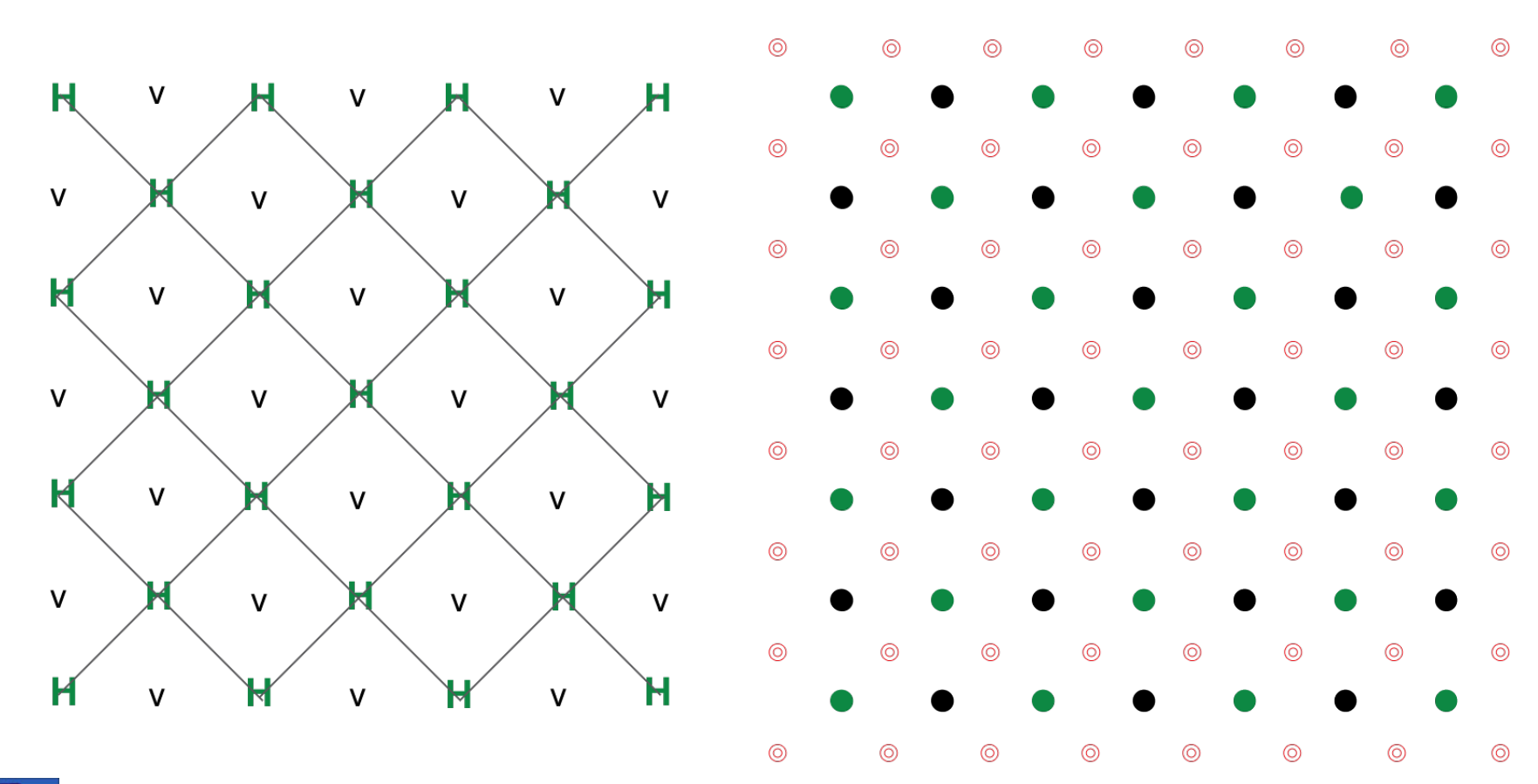

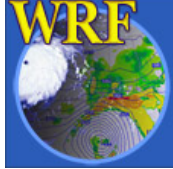

WRF Users' Tutorial Mesoscale & Microscale Meteorological Division / NCAR

### RIP4 - NMM Grid (iinterp 1)

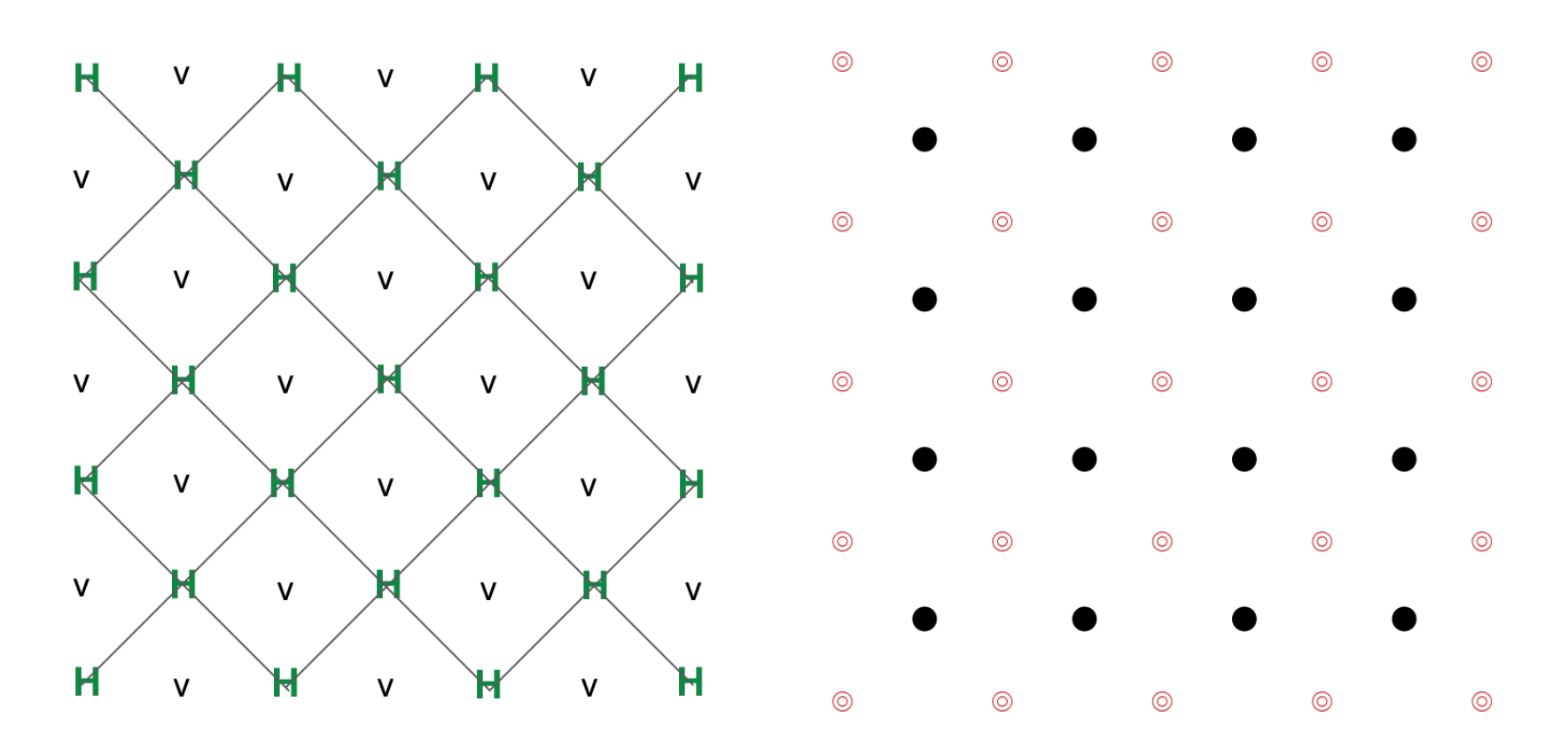

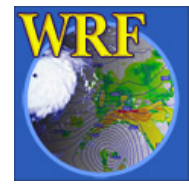

new projection ; no direct relationship

WRF Users' Tutorial Mesoscale & Microscale Meteorological Division / NCAR

# RIP4 on your computer

set environment variables

setenv RIP\_ROOT /usr/\$USER/RIP4 (rip\_root)
setenv NCARG\_ROOT /usr/local/ncl (/usr/local/ncarg)

Configure

./configure (check configure.rip to ensure netCDF paths are correct)

Compile

./compile

• RIP4 has 2 parts (RIPDP and RIP)

ripdp mm5

WRF

ripdp\_wrfarw

ripdp\_wrfnmm

# Running ripdp & rip

rip [-f] <model\_data\_name> rip-execution-name

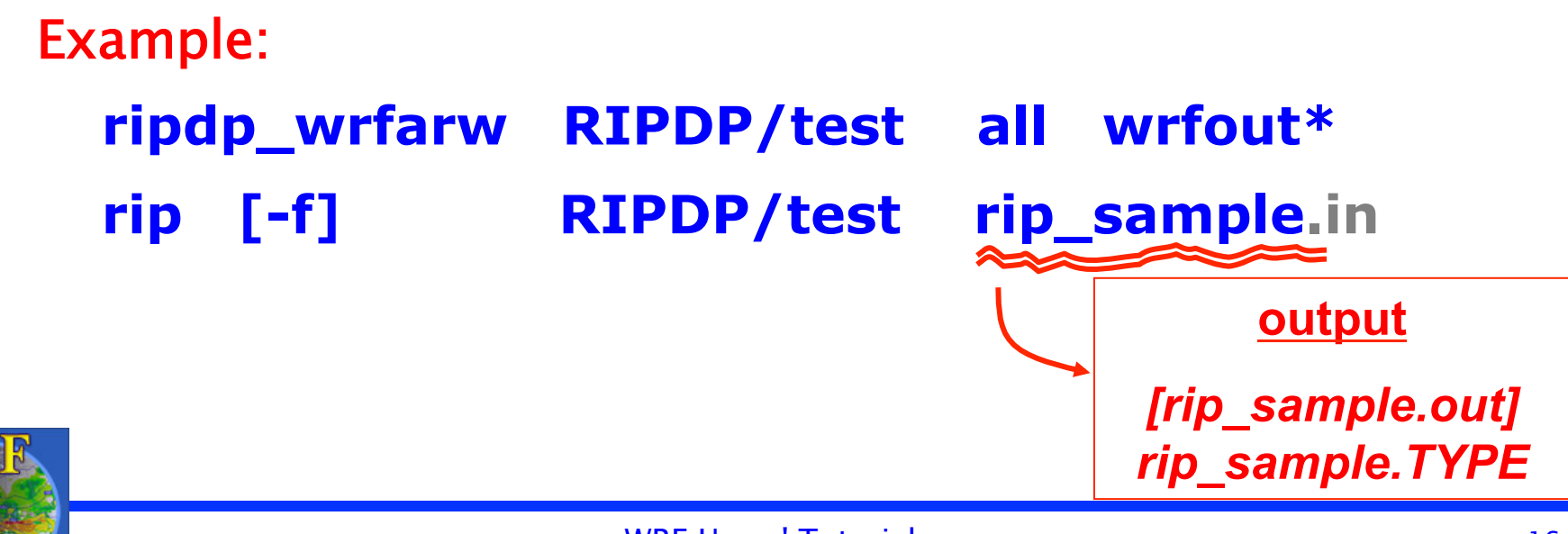

# rip UIF

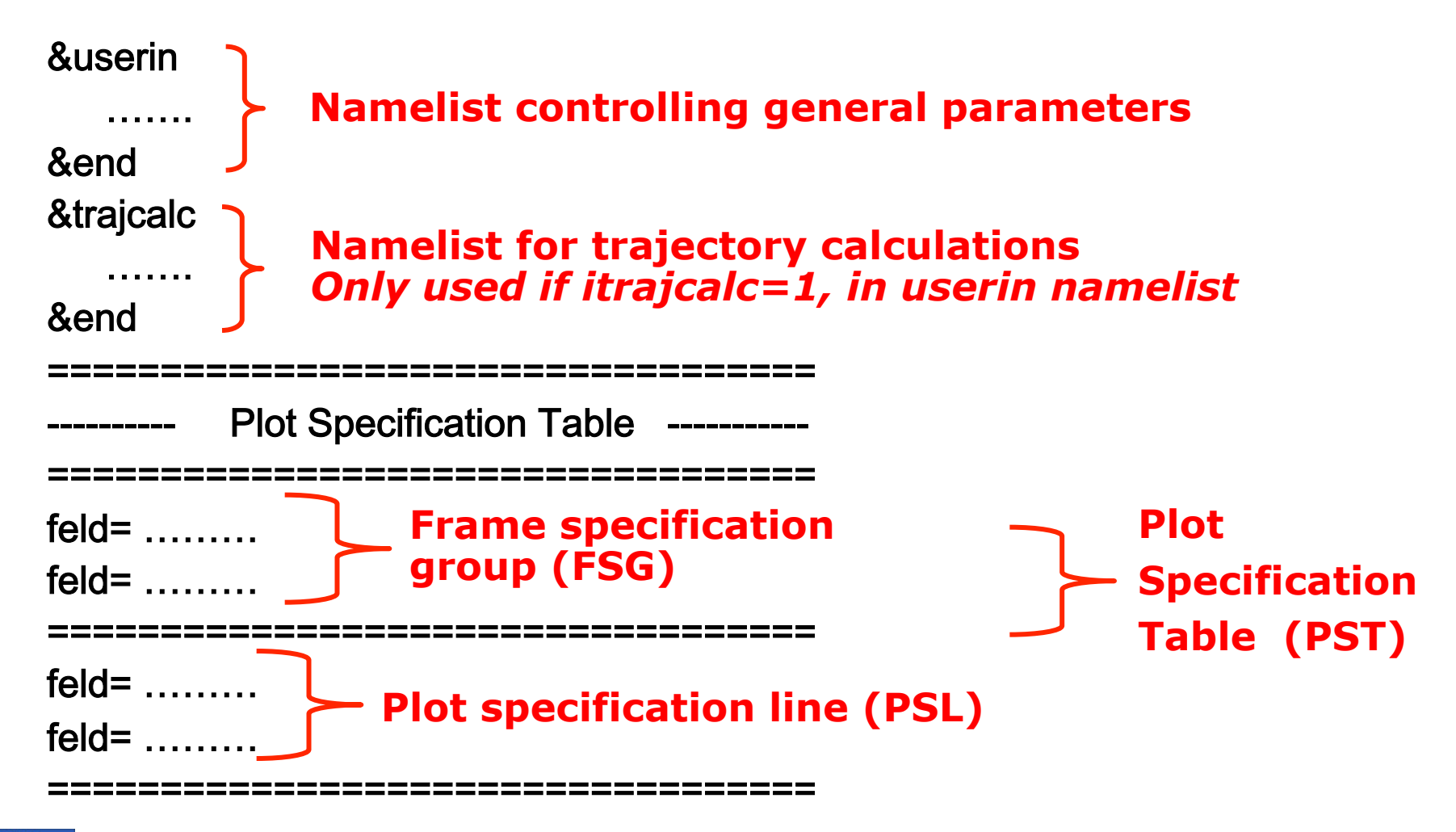

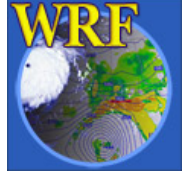

WRF Users' Tutorial Mesoscale & Microscale Meteorological Division / NCAR

# Creating a Plot

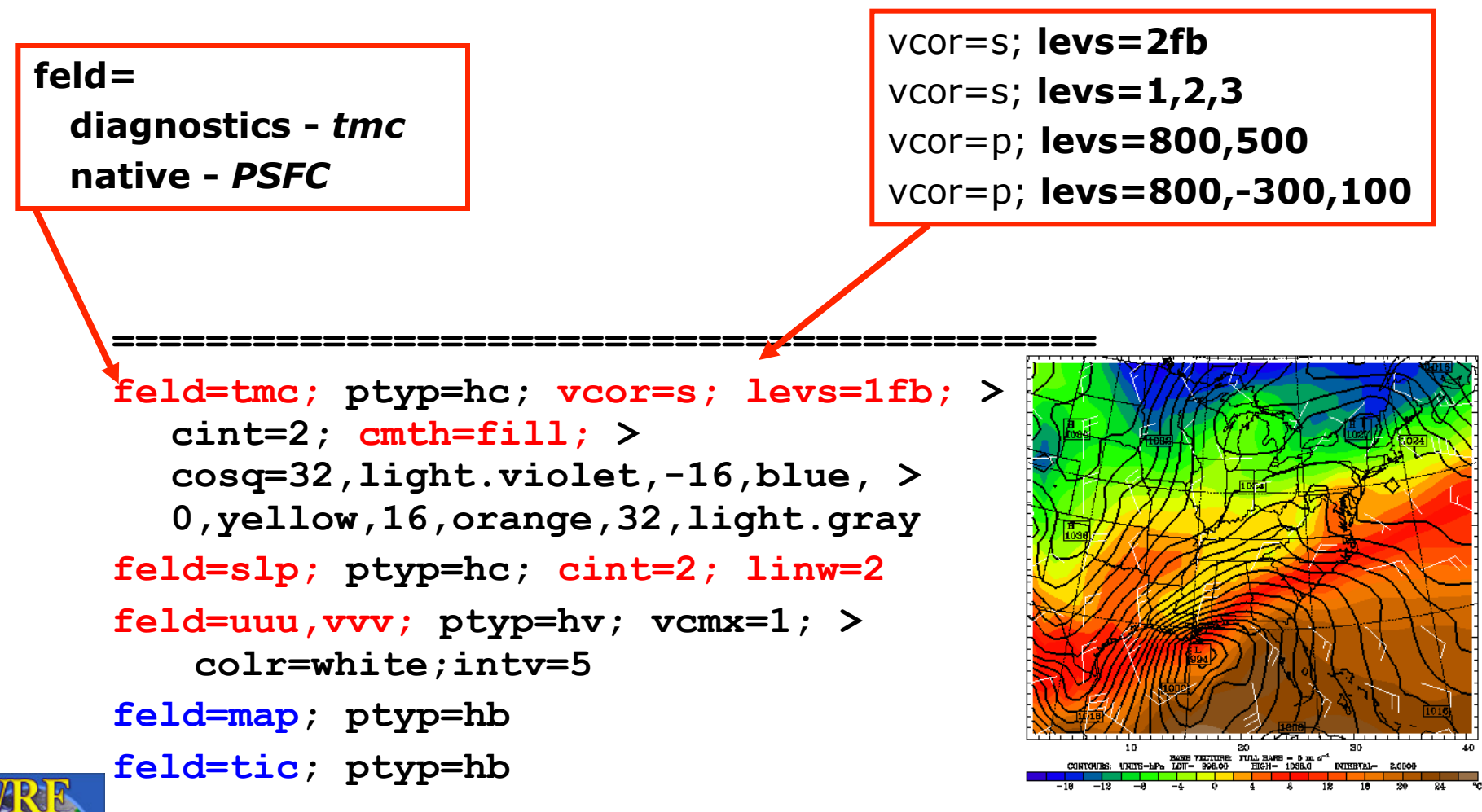

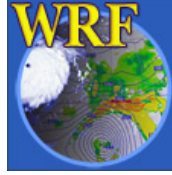

## Common Error Message

- Most often this is NOT a graphics error.
- More often this is an error with the times you are asking RIP to process
  - $_{\circ}$  Check the ptimes in your .in file
  - $_{\circ}~$  Check the xtimes files created by RIPDP

#### GKS ERROR NUMBER 2 ISSUED FROM SUBROUTINE GCLKS :--GKS NOT IN PROPER STATE: GKS SHALL BE IN STATE GKOPFORTRAN STOP

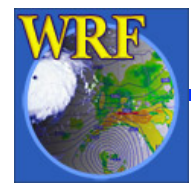

# ARWpost

#### • Converter

- Requires GrADS to display data
- GrADS software only needed to display data, not needed to compile the code
- Generate a number of graphical plots
  - Horizontal, cross-section, skewT, meteogram, panel
- Version 2 (old not recommended)
  - Could produce vis5d output
  - Needed WRFV3 complied

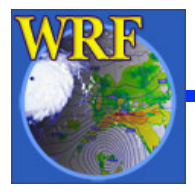

### **ARWpost - Examples**

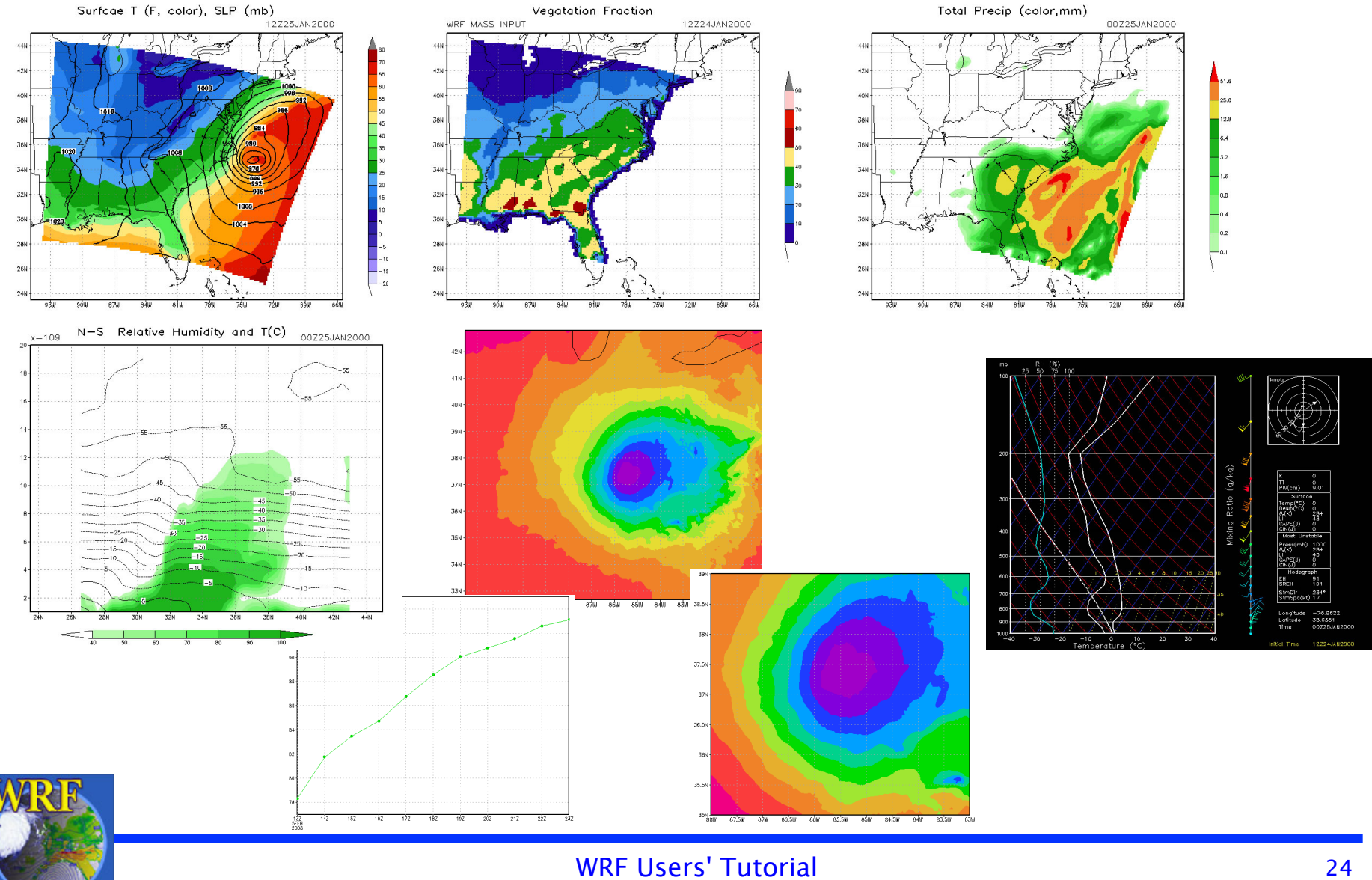

Mesoscale & Microscale Meteorological Division / NCAR

### ARWpost - converter

- Download Code (<u>http://www.mmm.ucar.edu/wrf/users</u>)
- OnLine Tutorial

http://www.mmm.ucar.edu/wrf/users/graphics/ARWpost/ARWpost.htm

- Compile (similar to WPS) ./configure & ./compile
- For GrADS output
  - GrADS libraries only needed to display data (freely available)
  - <u>http://grads.iges.org/grads/grads.html</u>

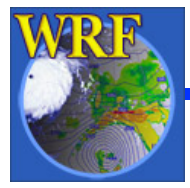

### namelist.ARWpost

| input_root_name  | Path and root name of files to use as input.<br><i>Do not only provide directory name.</i><br>Can use wild characters. |
|------------------|----------------------------------------------------------------------------------------------------|
| output_root_name | Output root name.                                                                                                    |
|                  | output_root_name. <b>dat</b> &<br>output_root_name. <b>ctl</b>                                                         |
| mercator_defs    | Set to true if mercator plots are distorted                                                                            |

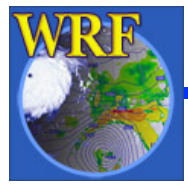

## namelist.ARWpost

| split_output                                                                     | Split your GrADS output files into a number<br>of smaller files <i>(a common .ctl file will be<br/>used for all .dat files).</i>                                  |  |
|----------------------------------------------------------------------------------|----------------------------------------------------------------------------------------------------|--|
| frames_per_outfile                                                               | If <i>split_output</i> is . <b>True</b> ., how many time periods are required per output (.dat) file.                                                             |  |
| plot                                                                             | Which fields to process. ( <i>all, list, all_list)</i><br>Order has no effect, i.e., "all_list" and<br>"list_all"<br>"list" – list variables in " <b>fields</b> " |  |
| fields                                                                           | Fields to plot. Only used is list was used in the "plot" variable. <b>Must use to generate diagnostics.</b>                                                       |  |
| Available diagnostics: cape<br>geopt, height, lcl, lfc,<br>umet, vmet, u10m, v10 | e, cin, mcape, mcin, clfr, dbz, max_dbz,<br>pressure, rh, rh2, theta ,tc, tk, td, td2, slp,<br>0m, wdir, wspd, wd10, ws10                                         |  |

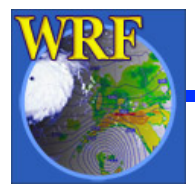

### namelist.ARWpost

| interp_method | 0 = sigma levels,<br>-1 = code defined "nice" height levels,<br>1 = user defined height or pressure levels                                                            |
|---------------|----------------------------------------------------------------------------------------------------|
| interp_levels | Only used if interp_method=1<br>Supply levels to interpolate to, in hPa ( <i>pressure</i> )<br>or km ( <i>height above sea level</i> )<br>Supply levels bottom to top |
| extrapolate   | <section-header></section-header>                                                                                                    |

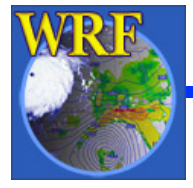

### GrADS - .ctl file

dset ^test.dat options byteswapped undef 1.e37 title OUTPUT FROM WRF V2.2 MODEL pdef 259 163 lcc 40.000 -98.000 130.000 82.000 60.00000 30.00000 -98.00000 22000.000 22000.000 xdef 877 linear -141.49254 0.09909910 ydef 389 linear 18.88639 0.09909910

#### options byteswapped

Needed on some machines - if you get NaNs when you plot, **remove** this line from .ctl file

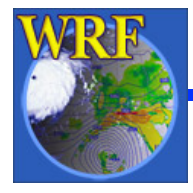

### GrADS - .ctl file

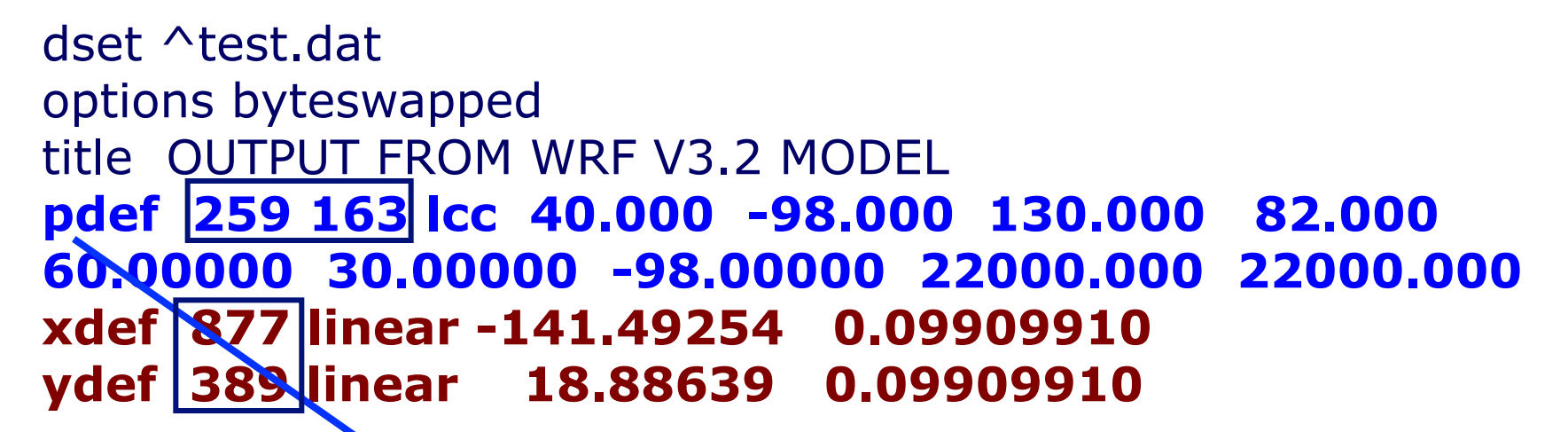

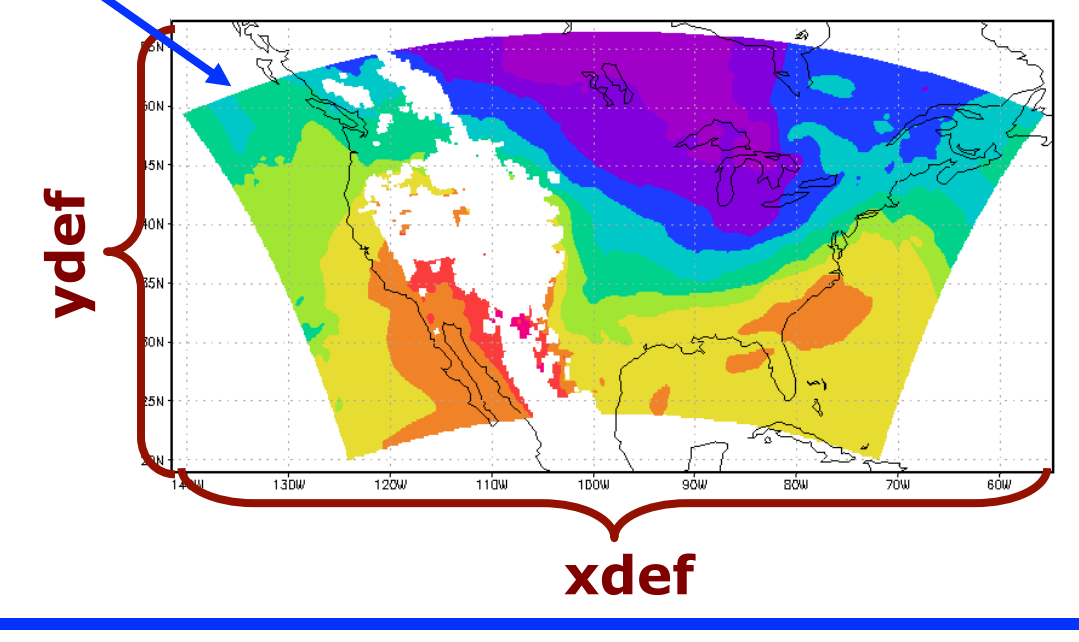

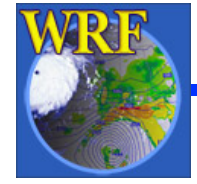

WRF Users' Tutorial Mesoscale & Microscale Meteorological Division / NCAR

# Creating a Plot

open em\_real.ctl set mpdset hires set display color white

define tf=1.8\*tc + 32 set gxout shaded set z 1 d tf run cbar.gs

set gxout contour set ccolor 1 set cint 4 d slvl

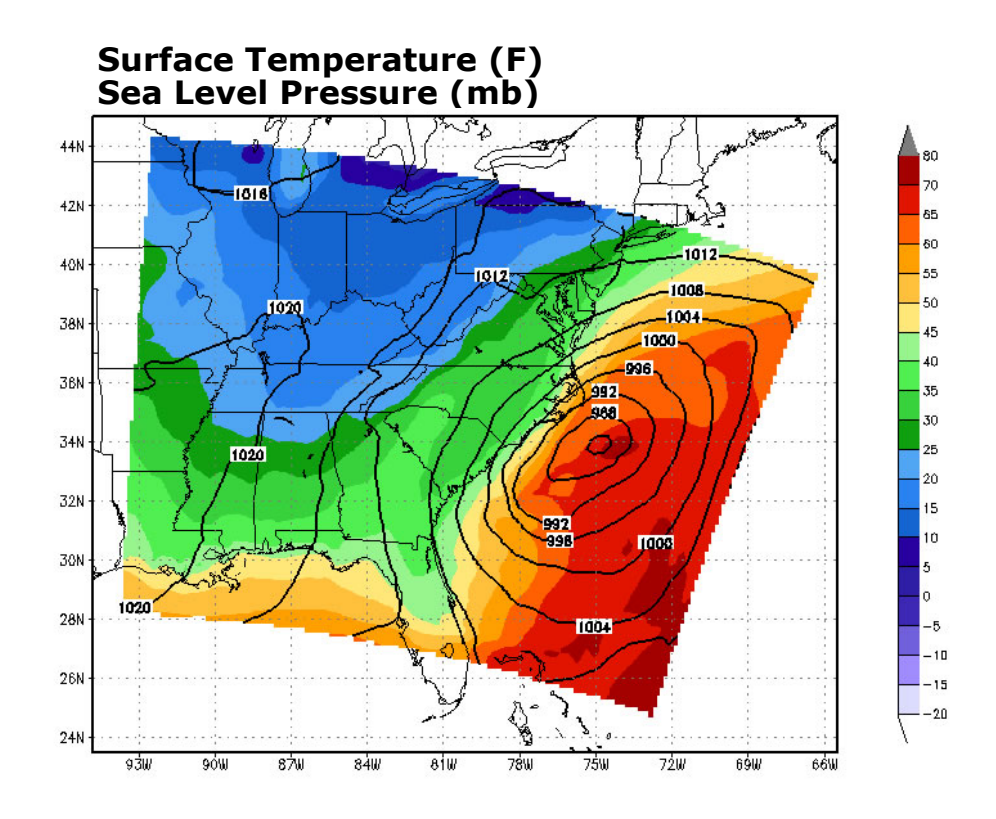

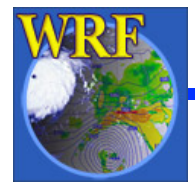

# How to add diagnostics

#### • RIP4

- $_{\odot}$  Create a subroutine (note RIP4 expects the code to be in "j/I/-k" orientation)
- Add links to the RIP4/src/fields.f routine
- Add new subroutine to RIP4/src/Makefile

#### ARWpost

- Create a subroutine
- Add links to ARWpost/src/module\_diagnostics.f90
- Add new subroutine to ARWpost/src/Makefile

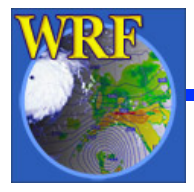

VAPOR visualization of WRF-ARW data

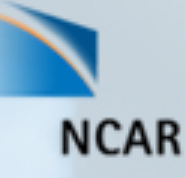

### Visualization and Analysis Platform for Oceanic, atmospheric and solar Research

Alan Norton alan@ucar.edu vapor@ucar.edu National Center for Atmospheric Research

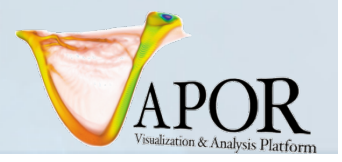

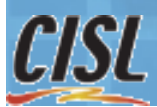

### VAPOR visualization of WRF-ARW data

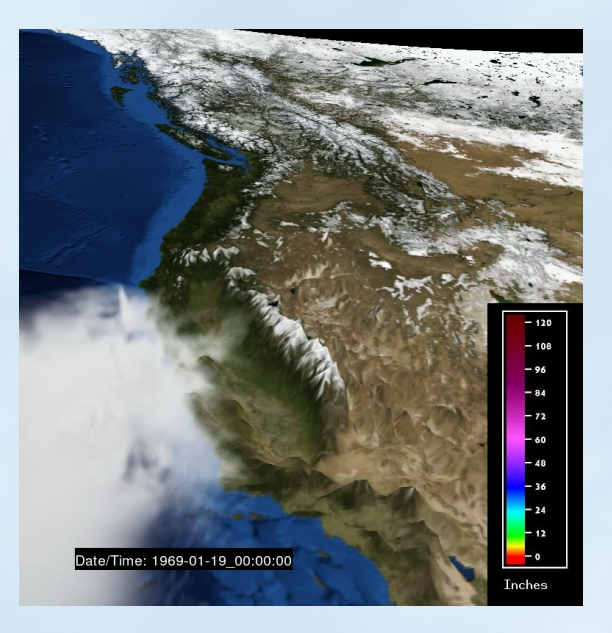

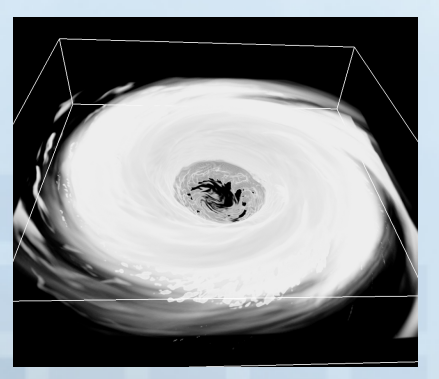

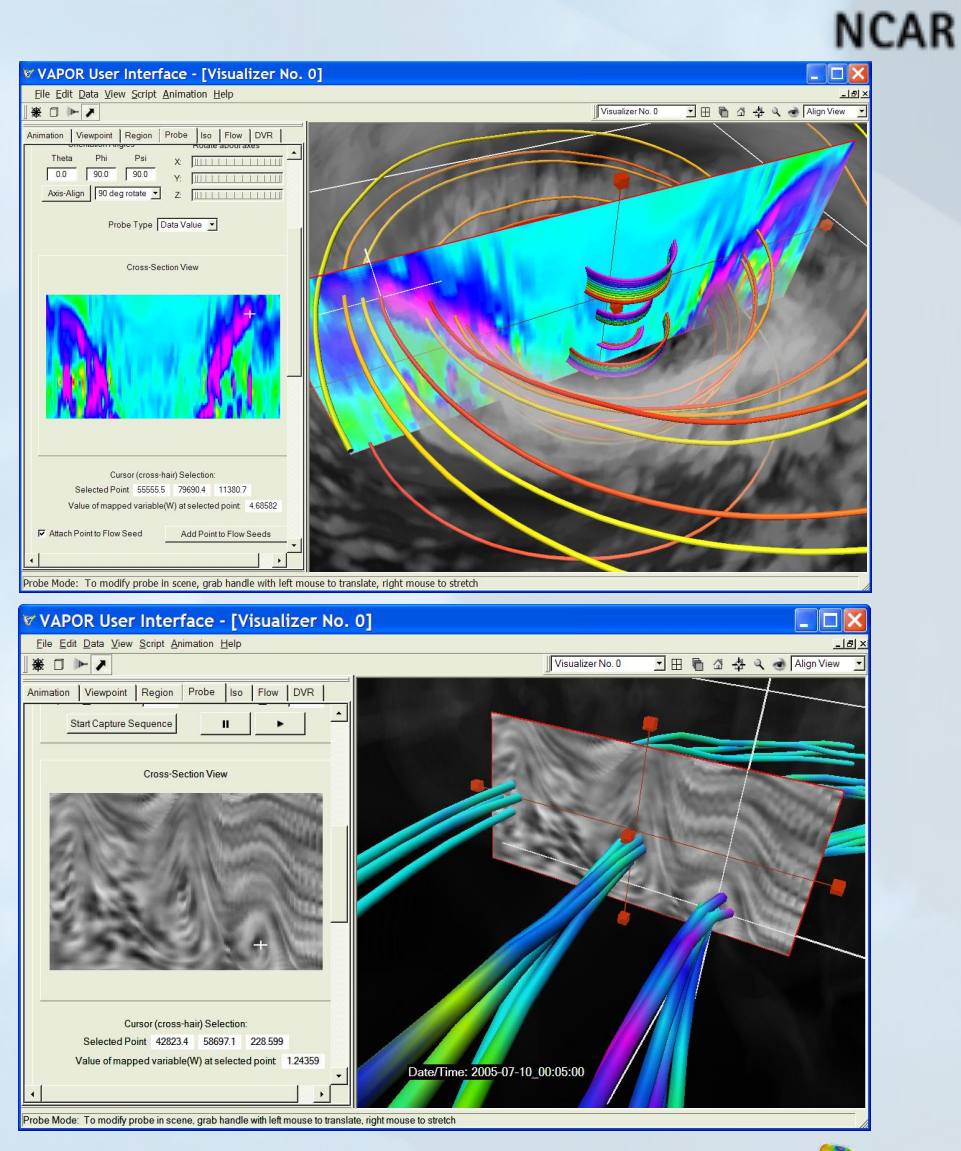

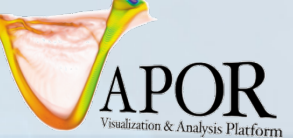

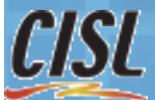

### VAPOR visualization of WRF-ARW data

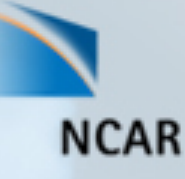

A short summary of VAPOR capabilities

- 1. VAPOR installation
- 2. Read or convert WRF-ARW output files
- 3. Apply geo-referenced images to the terrain
- 4. Calculate 2D and 3D derived variables in Python
- 5. Volume render 3D variables
- 6. Display isosurfaces of 3D variables
- 7. Display color-mapped 2D variables on planes or terrain-mapped.
- 8. Use wind barbs to show flow direction and speed
- 9. Display streamlines or path lines in scene
- 10. Insert contour planes, use them to position flow seeds.
- 11. Image-based flow shows flow motion in 2D slices
- 12. Create animated 3D sequences

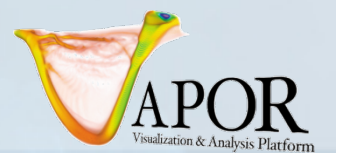

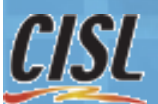

### **VAPOR** Installation

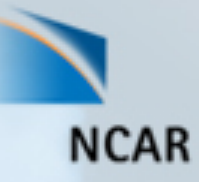

- Available for Linux, Windows, or Mac systems
- Should have a reasonably modern graphics card
  - nVidia, ATI or AMD graphics cards are good; others may not perform all visualizations.
- From the VAPOR website <u>http://www.vapor.ucar.edu</u>: Download appropriate binary installer from the VAPOR download page, follow the installation instructions.
- You will need Administrative privileges on Mac
- Note that on Linux and Mac you need to source vaporinstall.csh in your shell before running any VAPOR commands.
- Run the vaporgui application to visualize your data

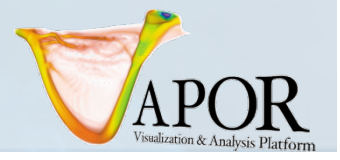

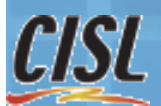

### Reading or converting WRF-ARW output files

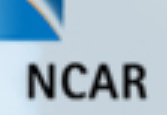

- To directly read WRF output:
  - Run vaporgui
  - All data must be on the same grid, using the same nesting level.
  - Specify "Import WRF-ARW output files" from the Data menu, and select all the wrfout files to visualize
- For interactive visualization of large WRF-ARW datasets, it's best to convert WRF data to the VAPOR data format, using wrfvdfcreate and wrf2vdf utilities.
  - wrfvdfcreate wrfoutfiles... vdffile.vdf
     creates a VAPOR metadata file "vdffile.vdf" that describes a set of wrfout files.
  - wrf2vdf vdffile.vdf wrfoutfiles...
    - converts the specified wrfout files to a vapor data collection
  - From the vaporgui Data menu, load the file "vdffile.vdf" to visualize the converted data

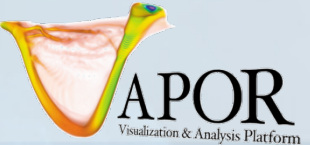

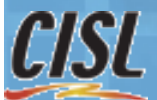

### Apply images to use in the VAPOR scene

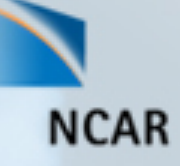

- Geo-referenced satellite images can be retrieved from the Web, and VAPOR will insert them at the correct world coordinates.
  - VAPOR provides a shell script "getWMSImage.sh" that can be used to retrieve Web Mapping Service images for a specified longitude/latitude rectangle
- Also, several useful images are installed with vapor; e.g. state or national boundary maps, NASA's Blue Marble image of the earth.
- From the image panel, specify the image file, apply to terrain.

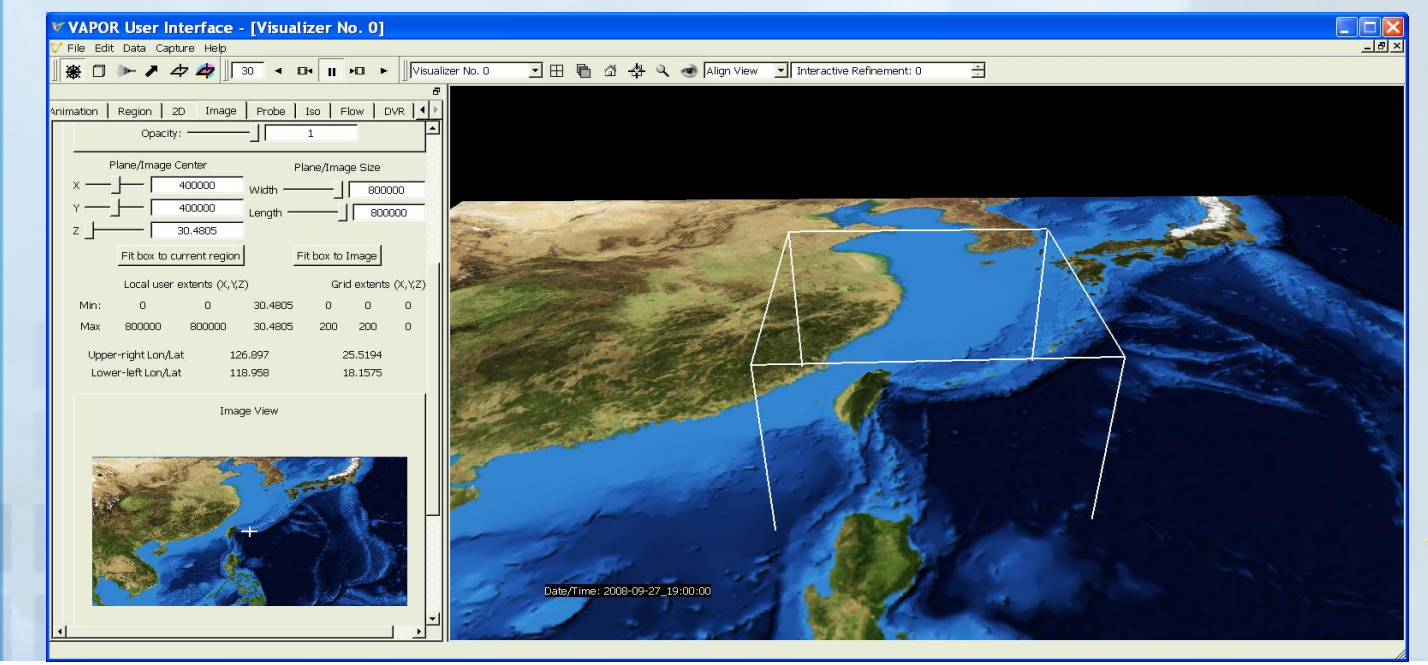

### Create derived variables with Python

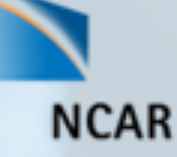

- From the Edit menu, "Edit Python program defining a new variable"
- Use Python script editor to define variables as arithmetic expressions of other variables.
- Variables are evaluated and cached as needed for visualization
- Python functions are also provided to derive several useful variables from WRF data; e.g. cloud-top temperature, relative humidity, potential vorticity, sea-level pressure, dewpoint temperature, radar reflectivity, equivalent potential temperature, wind shear, temperature in degrees Kelvin.

| Input 2D Variables | Output 2D Variables      | Input 3D Variables | Output 3D Variables      |     |
|--------------------|--------------------------|--------------------|--------------------------|-----|
| LU_INDEX           |                          |                    | WindSpeed                |     |
| NEST_POS           | Add 2D Variable          | PH<br>PHB          | Add 3D Variable          |     |
|                    | Remove Selected Variable |                    | Remove Selected Variable |     |
| WindSpeed = nu     | mpy.sqrt (U*U+V*)        | V+₩*₩)             |                          |     |
|                    |                          |                    |                          | The |

# Volume-render 3D variables to identify important features in the data

- Volume rendering can be used to identify significant 3D features of the WRF data.
- Use a transfer function to control transparency and color:
  - Make the unimportant features transparent, to highlight items of interest
  - Color can be used to distinguish different values of variable

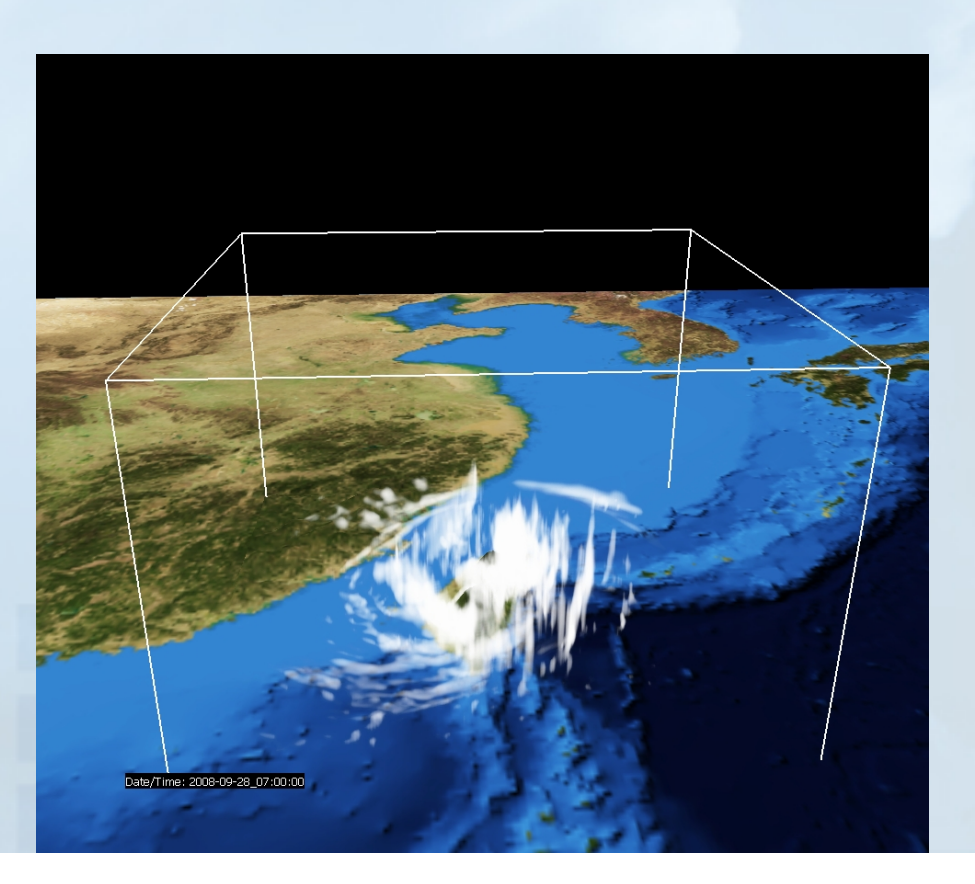

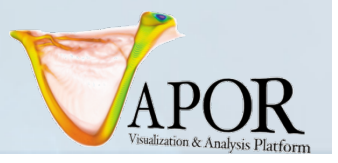

NCAR

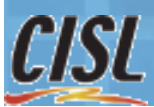

### Isosurfaces indicate the surface where a variable has a specific value NCAR

- From the Iso panel, identify the variable
- The isovalue slider controls the isosurface that is drawn
- Optionally use a transfer function to control transparency and color on the surface
  - The color and transparency can be mapped from any variable in the data.

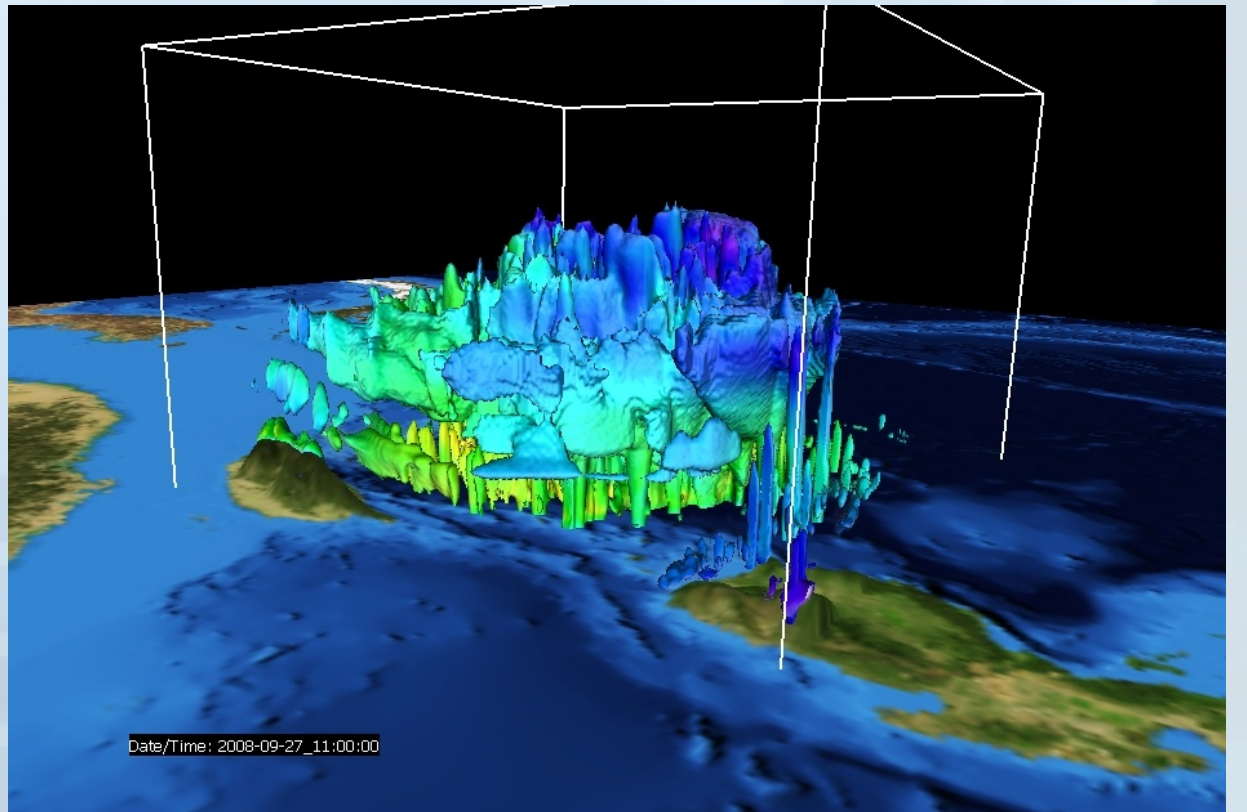

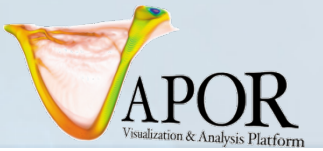

### Wind Barbs

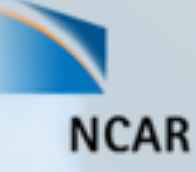

- Specify a grid of seed points in the scene where barbs will appear
  - This grid can be aligned to the WRF data grid
- Specify variables that define X, Y, and Z components of velocity field.
- Grid can be displaced by terrain height.

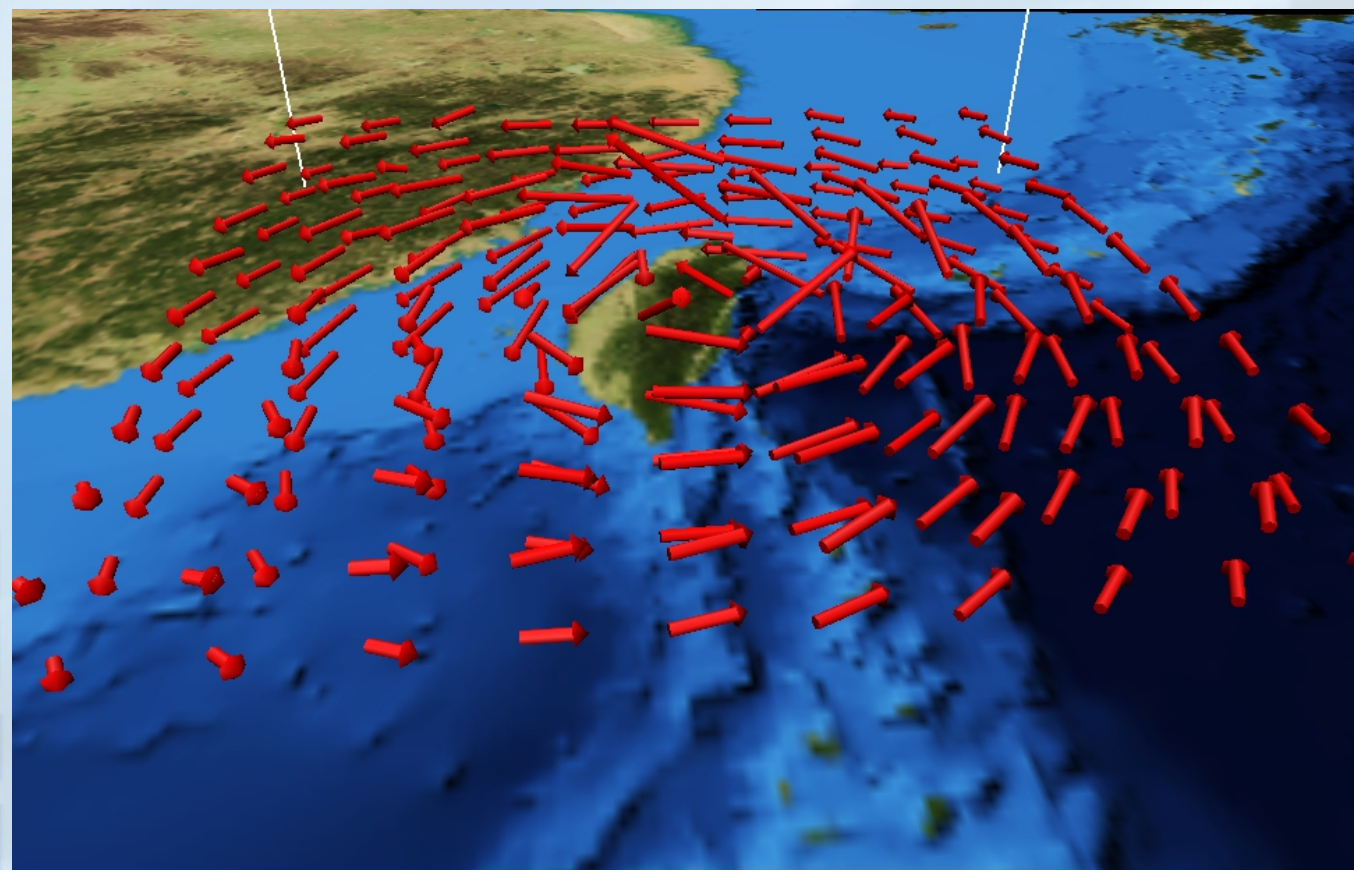

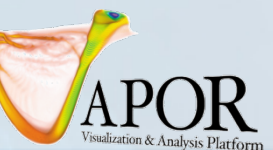

### Streamlines and Path lines

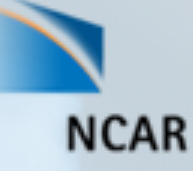

- In the Flow panel, specify flow type and velocity components.
- Streamlines indicate the instantaneous direction of the wind flow.
- Path lines track the movement of massless particles over time.

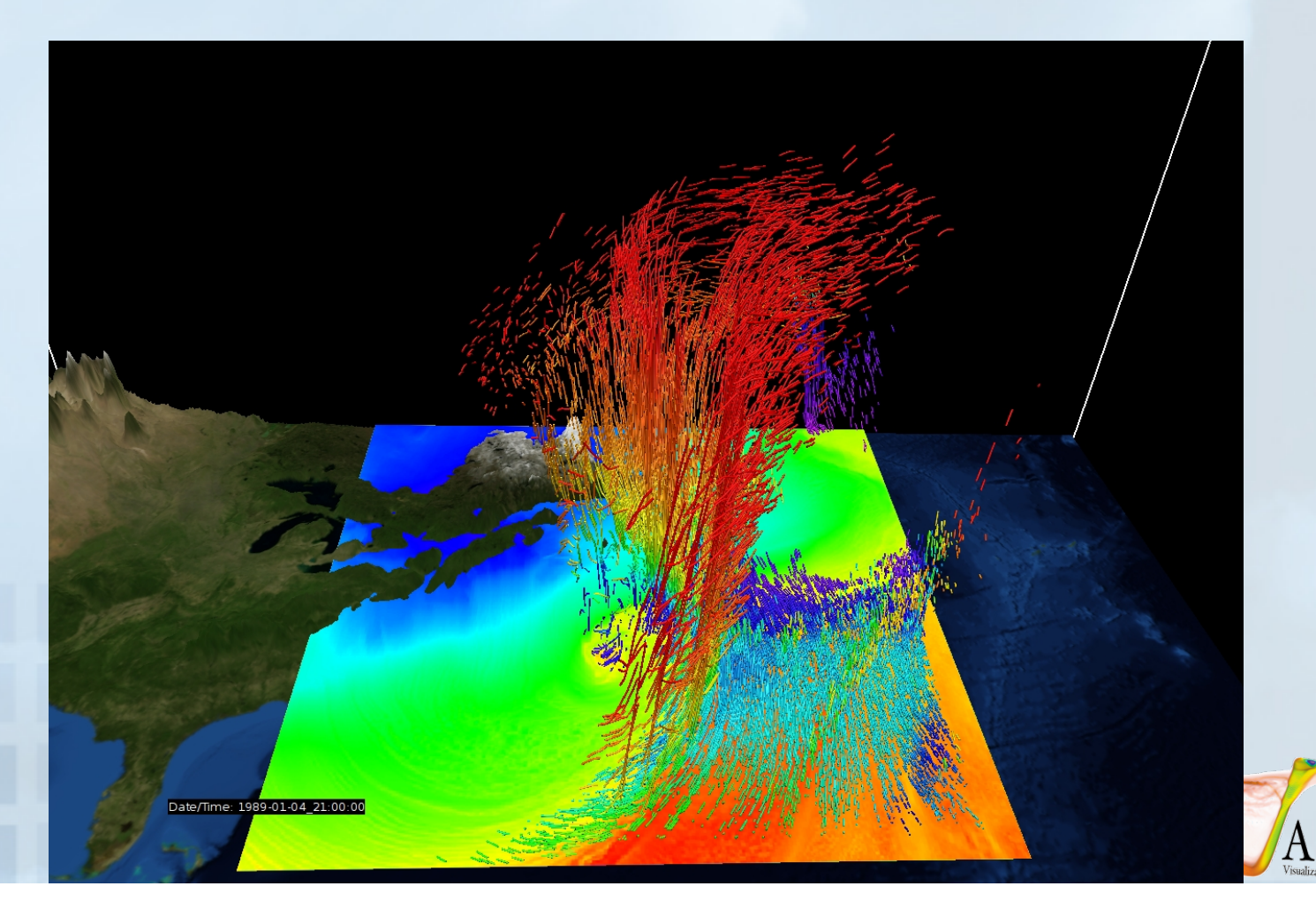

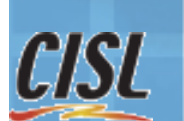

### Contour planes and the Probe

NCAR

- Use the Probe panel to position rectangle in scene
- Use transfer function to color-map the rectangle
- Probe can also enable interactive specification of flow seeds.

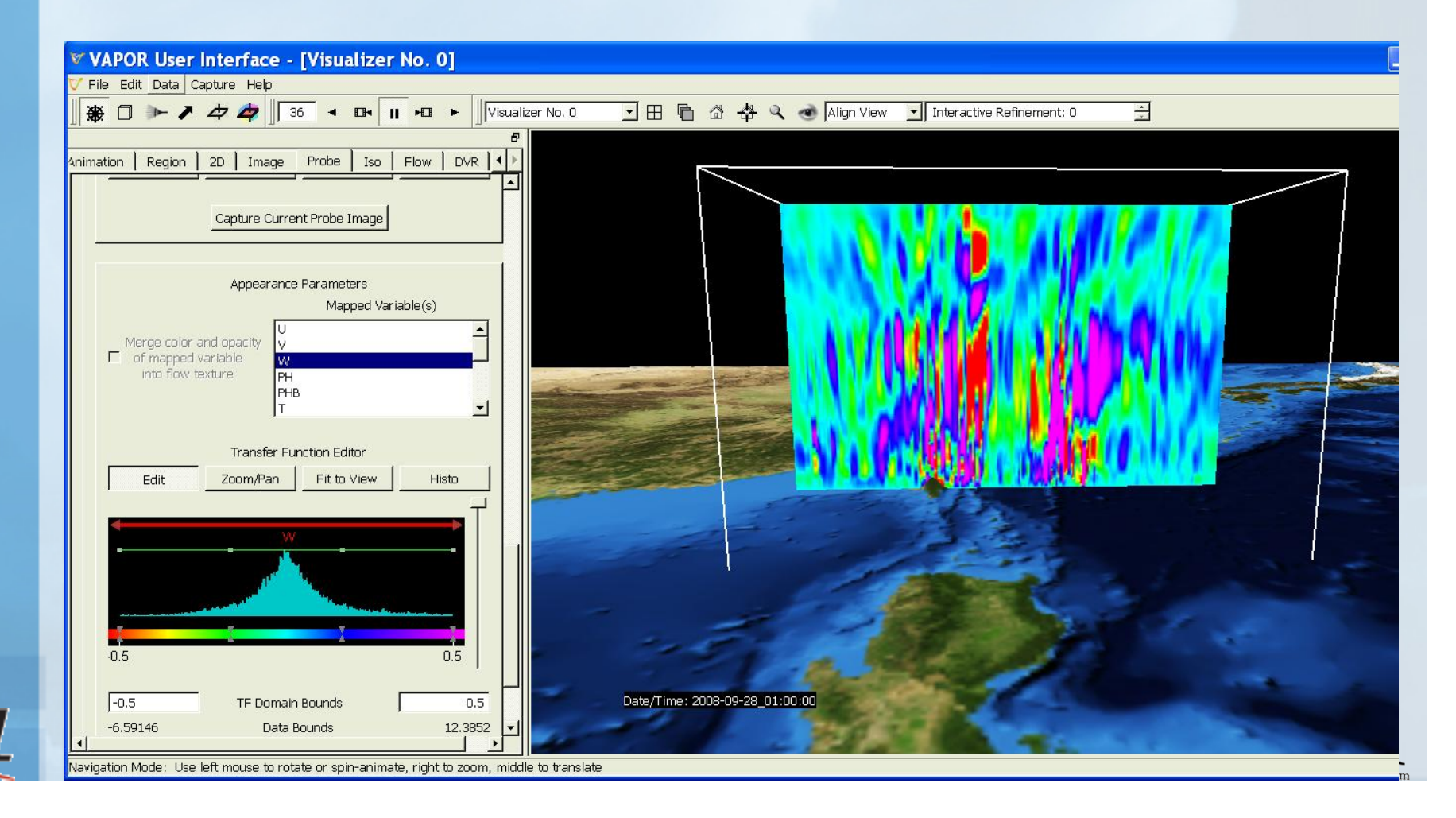

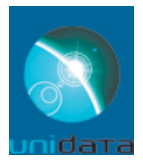

### Integrated Data Viewer

Yuan Ho and Julien Chastang Unidata Program Center/UCAR

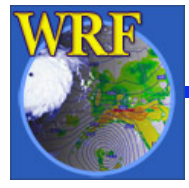

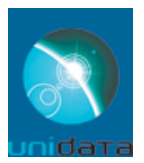

# What is the IDV?

- Visualization and analysis tool for geoscience data developed and supported by Unidata
- Freely available Java<sup>™</sup> framework and application
- Integrated 2D/3D displays of a wide range of data
- Built on VisAD library

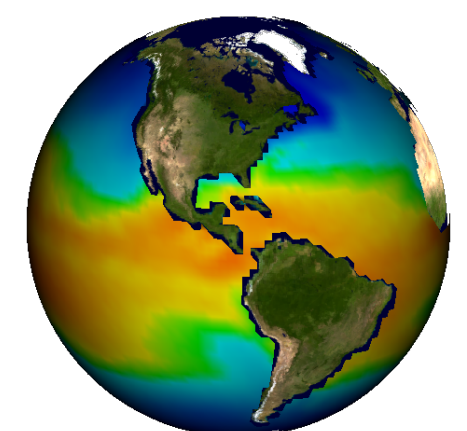

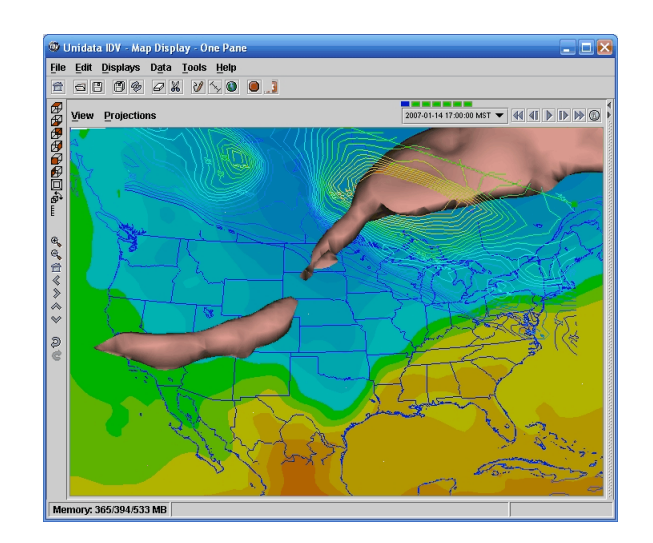

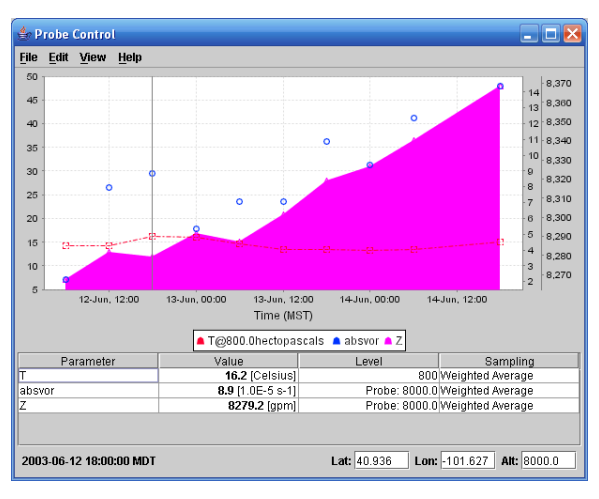

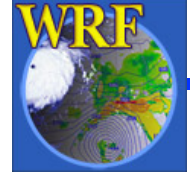

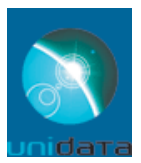

# **IDV Strengths**

- Easy to download and install on any platform
- Remote and local access to datasets
- 2D/3D visualization
- Bundle mechanism
- Support for multi-disciplinary datasets integrated from a variety of sources
- Flexible framework supports customization (GEON-IDV, field projects, McIDAS-V)
- Extensive documentation
- Community driven development

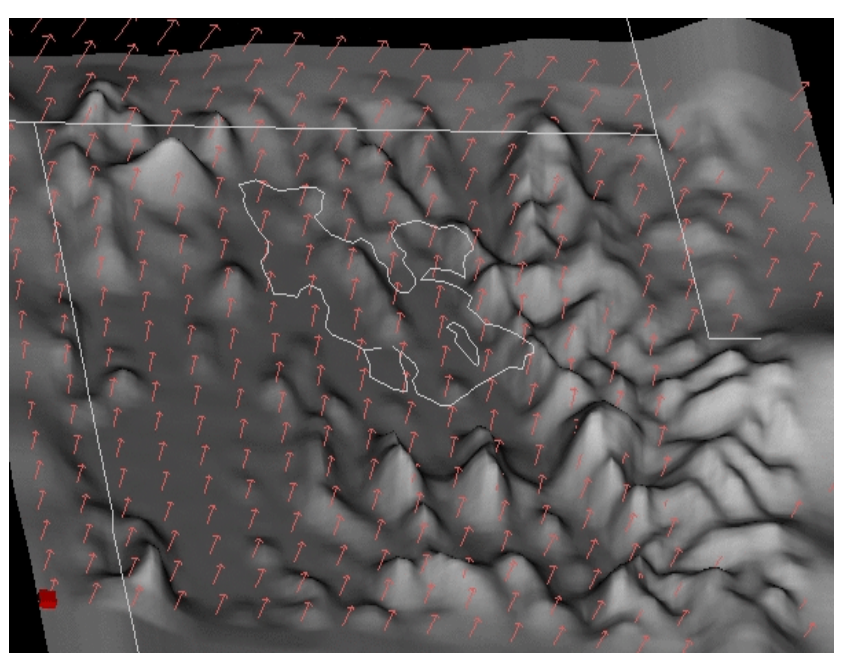

Model simulation of wind, isentropic potential vorticity and low level moisture flow over the Great Salt Lake basin

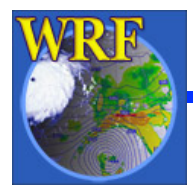

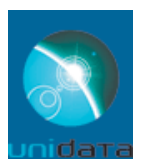

## Supported Data Sources

- Data Types:
  - Gridded model output
  - Satellite imagery
  - Radar data
  - Point observations
  - Balloon soundings
  - NOAA Profiler Network winds
  - Aircraft Tracks
  - Fronts
  - GIS data (WMS, shapefile)
  - Quick Time movies
  - Web Cams
- Vertical Coordinates
  - Pressure
  - Height/Depth
  - Other (2D only)

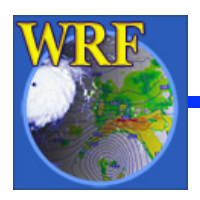

ADDE = Abstract Data Distribution Environment TDS (THREDDS) = Thematic Realtime Environmental Distributed Data Services

> WRF Users' Tutorial Mesoscale & Microscale Meteorological Division / NCAR

- Sample of Supported Formats:
  - netCDF
  - GRIB
  - Vis5D
  - KML
  - CSV
  - GEMPAK grid
  - ADDE
- Access Methods:
  - Local files
  - HTTP
  - ADDE, TDS and OPeNDAP servers
  - WMS

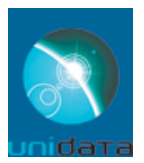

# For Further Information

- Integrated Data Viewer homepage
  - o <u>http://www.unidata.ucar.edu/software/idv</u>
- RAMADDA homepage
  - o <u>http://www.unidata.ucar.edu/software/ramadda/</u>
- VisAD homepage
  - o <u>http://www.ssec.wisc.edu/~billh/visad.html</u>
- All IDV questions/comments
  - support-idv@unidata.ucar.edu

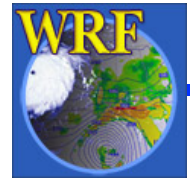